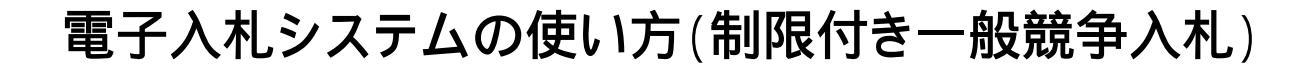

### 1 入札書提出手順

安曇野市ホームページから電子入札システムに入ってください。

入札公告・設計図書ダウンロードは入札情報システムに入ってください。

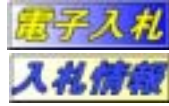

「利用者登録/電子入札」選択画面(受注者用) クライアントのJREバージョンに合った入り口を選択してください。 JRE1.3用 利用者登録 電子入札システム JREバージョンについて、ほとんどの方は下 の1.4以上の方だと思われます。確認方法 は、パソコンのコントロールパネルを開き、そ JRE1.4以上用 の中のJavaアイコンをダブルクリックします。 「基本」タブのバージョン情報ボタンをクリック。 利用者登録 バージョンを確認してください。 電子入札システム 業務実行中は、この画面を閉じないで下さい。 業務画面よりも先にこの画面を閉 アブリケーションが正常に終了しない場合があります。 02855 CALSREE 電子入社システム

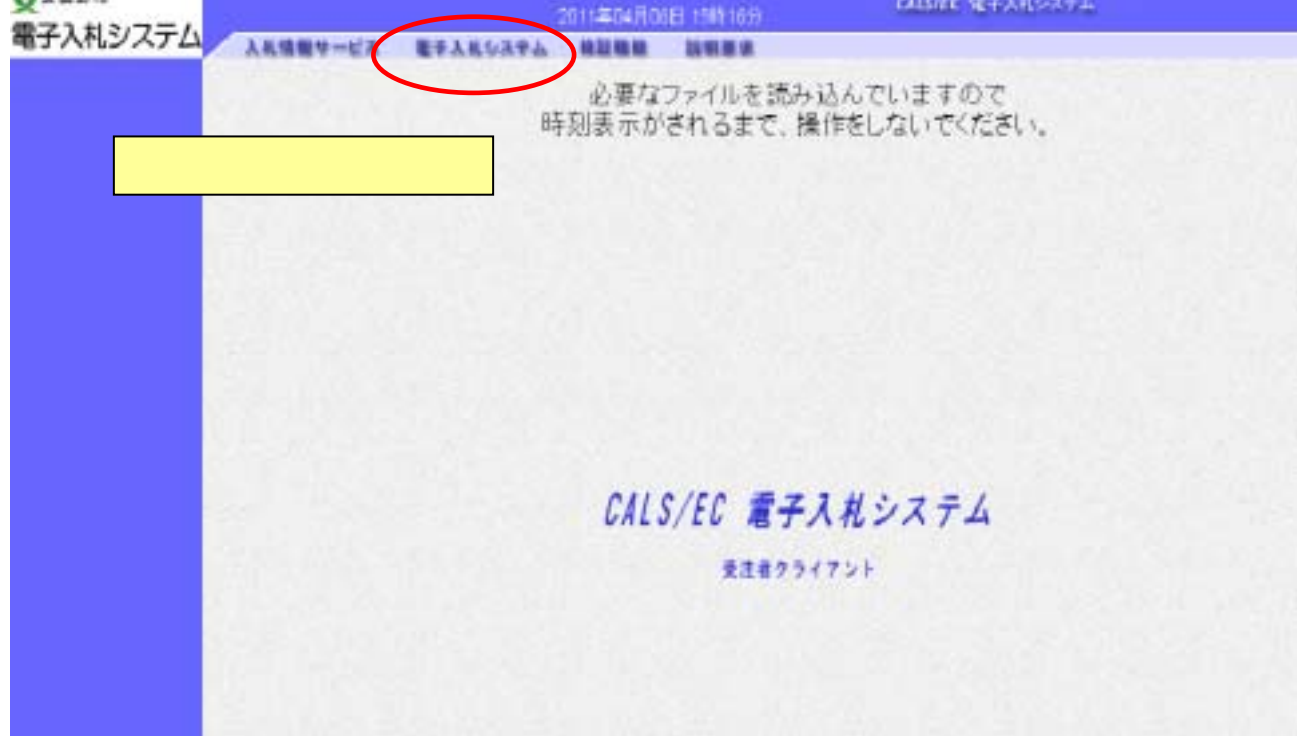

# 

ICカードをカードリーダに差し込み、PIN番 号、担当者名を入力してください。

| PIN書 | 身を入力して | ください。 |         |  |
|------|--------|-------|---------|--|
|      |        |       |         |  |
|      | PIN番号  | :     |         |  |
| 担当社  | 皆:     |       |         |  |
|      |        |       |         |  |
|      | ОК     |       | - キャンセル |  |

CALS/EC - Windows Internet Explorer \_ [] a tatas a magarole p 0安最新市 3 CALS/EC RFARSATA 電子入札システム 人札情報サービス モテ入札システム 林証機能 説明重求 簡易調達案件検索 建氯重件搜索 部局·事務所名 企画料改部  $[\mathbf{H}]$ - 講達業件検索 ○入札参加波略確認書/参加申課書(公算、物易公開型時争)/技術実际(公開型指毛) ○参加申請書(公察、簡易公募型式ロボーザル) 入札状況一覧 ○受補確認書 ○ 技出意思確認書(標準プロポーザル) 理出 「保存データ表示」 ○ 後出意思確認者(簡意詞(?)) ○社信提案書/ 技術運科(工事希望型) ○入札書/見唱書/辞遺羅 米林崇紹果には提出予定の調速案件が含まれます 核常方法 ○入札委団道幅描読書/参加申請書(公募, 簡易公募型輯争)/任街道和/任街道常書 ○参加申請書(公募、務局公募型プロポーザル) 再提出 ○ 諸出意思確認者(標準プロボーザル) 「入札状況一覧」をクリック ○排出推思编提書(除意詞的) ○ 受付業/ 请知書が未参照 ○参加中の講道案件 □ 結果登録語の実件を表示しない場合はチェックしてください 契約番号 表示件题 10 + # 10.00.00 😝 d1/9-201 FA + 1008

| CALS/EC - Windows Int                                                               | ternet Explorer                                |                                |                      |                 |                    |                    |
|-------------------------------------------------------------------------------------|------------------------------------------------|--------------------------------|----------------------|-----------------|--------------------|--------------------|
| E https://www.sbid.e-nagano.lg                                                      | p/ebidAccepter/EbController?greVersion=14      |                                |                      |                 |                    |                    |
| 文安曇野市                                                                               |                                                | 2011年03月29日 14時01分             | CALS/EC TE           | そ入札システム         |                    | Ø                  |
| 電子入札システム                                                                            | 入札情報サービス 電子入札システム                              | 榆証機能 說明要求                      |                      |                 |                    |                    |
| ◎ 簡易案件検索                                                                            |                                                | 入札状況一覧                         | t                    |                 |                    |                    |
| ·調達案件検索                                                                             | 入札参加許可番号 9999000002<br>商号又は名称 安曇野市テスト業者2       |                                |                      |                 | 表示案<br>全案件         | 件 11-14<br>数 14    |
| 0 入札状況一覧                                                                            | 代表者名                                           |                                |                      |                 | ٩                  | 12 🕑               |
| <ul> <li>         ・ 登録者情報         ・ 保存データ表示         ・         ・         ・</li></ul> | 案件表示顺序 契約番号 💌                                  | ⊙ #-NA<br>⊂ Gana               |                      |                 |                    | 新表示                |
| P INTT / PROF                                                                       |                                                |                                |                      | 最新更新日           | <b>84</b> 2011.03  | 3.29 14:01         |
|                                                                                     | 8 ¥88                                          | 入北方式                           | 入礼/<br>再入礼/ 書達<br>日年 | 服 受付票/通知書<br>一覧 | 企業<br>プロパ 抽測<br>ティ | 1.12               |
|                                                                                     | 1<br><u> 大大大テスト案件大大大安曇野ショッピングセ<br/>業 第五期工事</u> | 2 <u>ンター建設事</u> 制限付き一般競争<br>入札 | 入礼書提出                |                 |                    |                    |
|                                                                                     | 2 大安泰野飛行場建設工事                                  | 制限付き一般競争<br>入札                 |                      | 表示<br>未参照有リ     | 変更                 | 表示                 |
|                                                                                     | 3 ★安曇野市地下鉄工事(文言確認テスト)事(                        | <u>主要査</u><br>入札               |                      | 表示              | 安更                 | 表示                 |
|                                                                                     | 4 ★安曇野市地下鉄工事(文言確認テスト)事(                        | 日本市 一般競争入札                     |                      | 表示              | 変更                 | 表示                 |
|                                                                                     |                                                | 「入札書                           | 提出」ボタン               | を押します。          | 表示案                | (件 11-14<br>) 数 14 |
|                                                                                     |                                                |                                |                      |                 | ٠                  | 12 🕑               |
|                                                                                     |                                                |                                |                      |                 |                    |                    |
|                                                                                     |                                                |                                |                      |                 |                    |                    |
|                                                                                     |                                                | Ð                              | € 12                 | ターネット           | 5.0                | 100% -             |

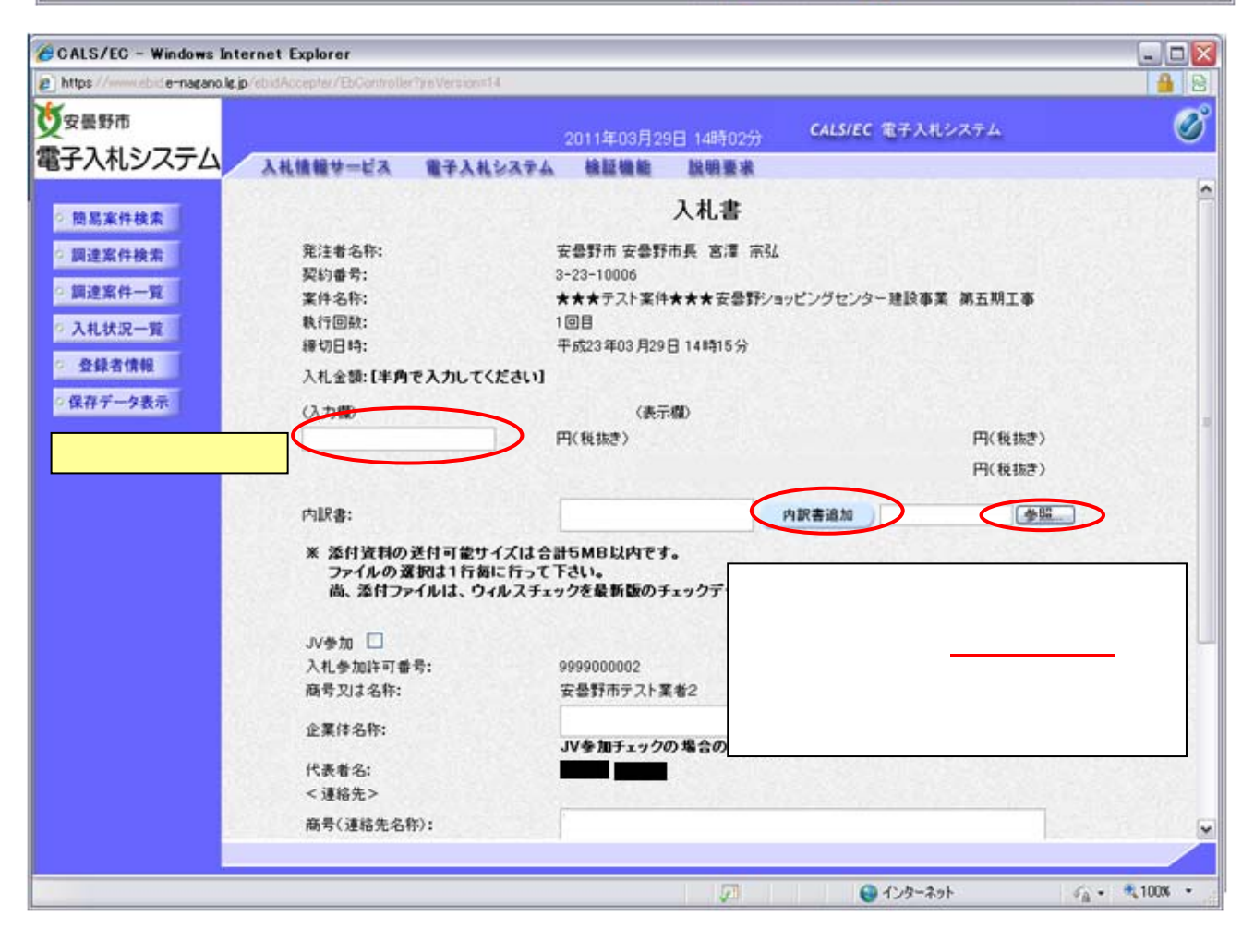

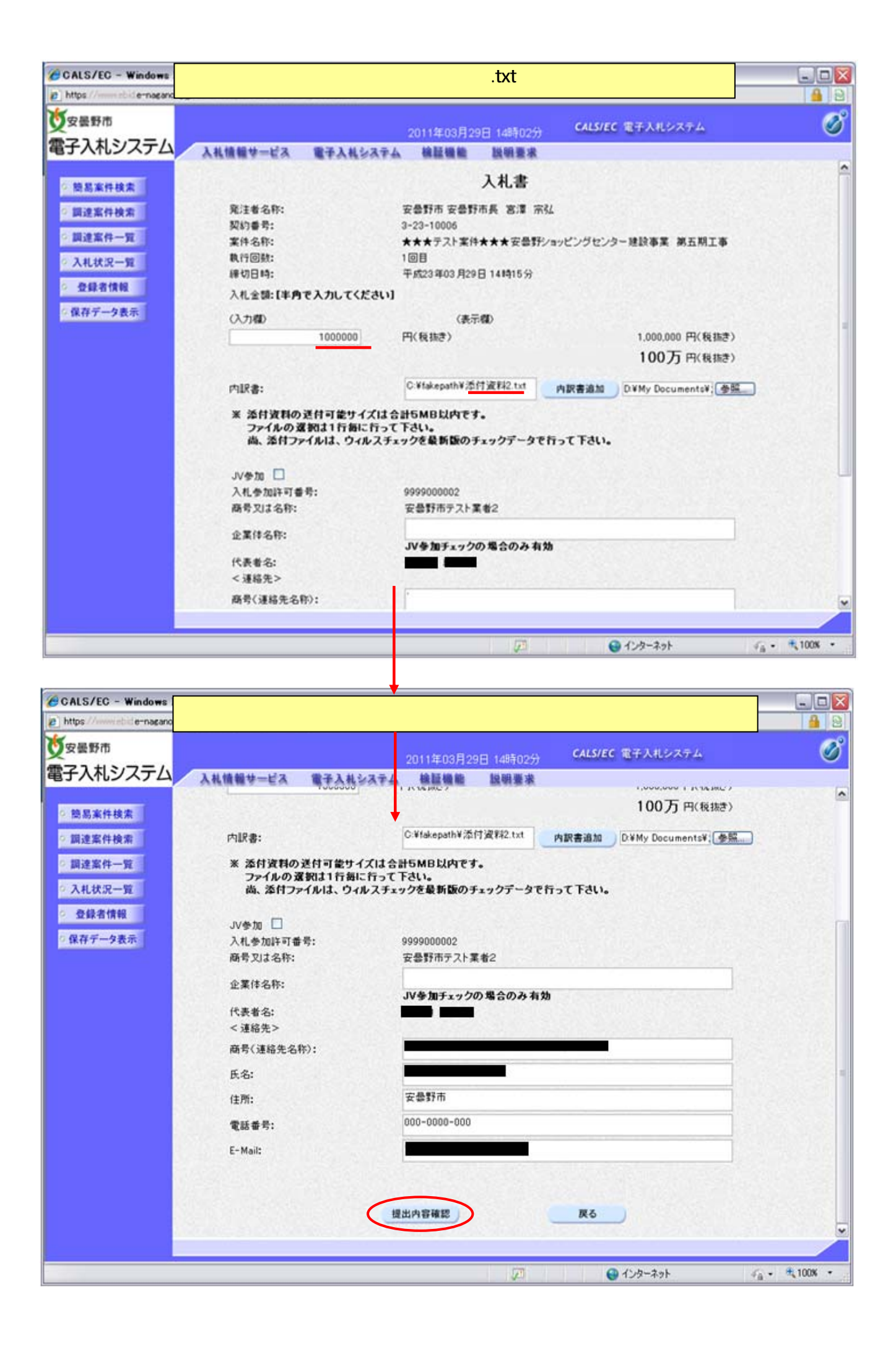

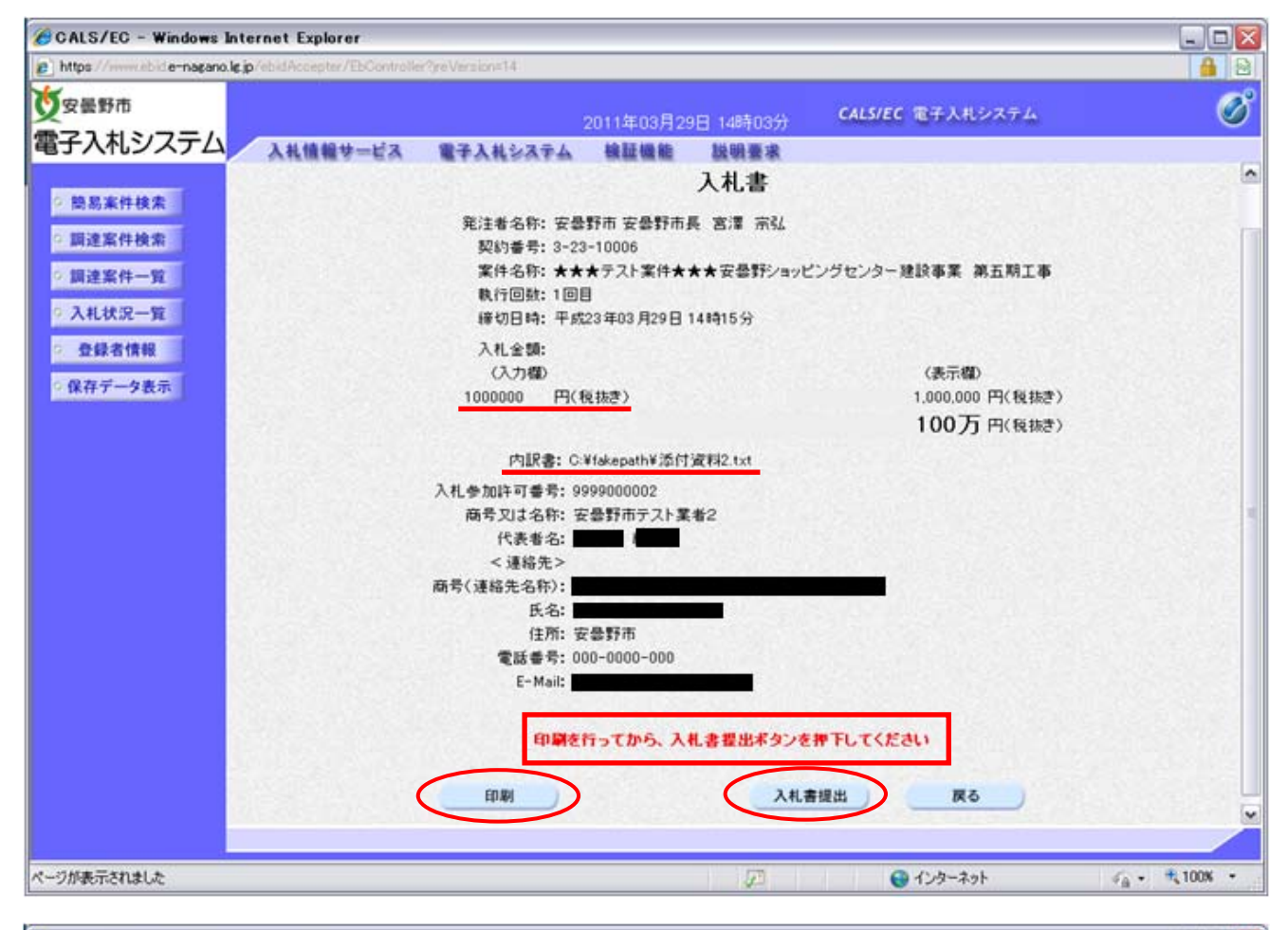

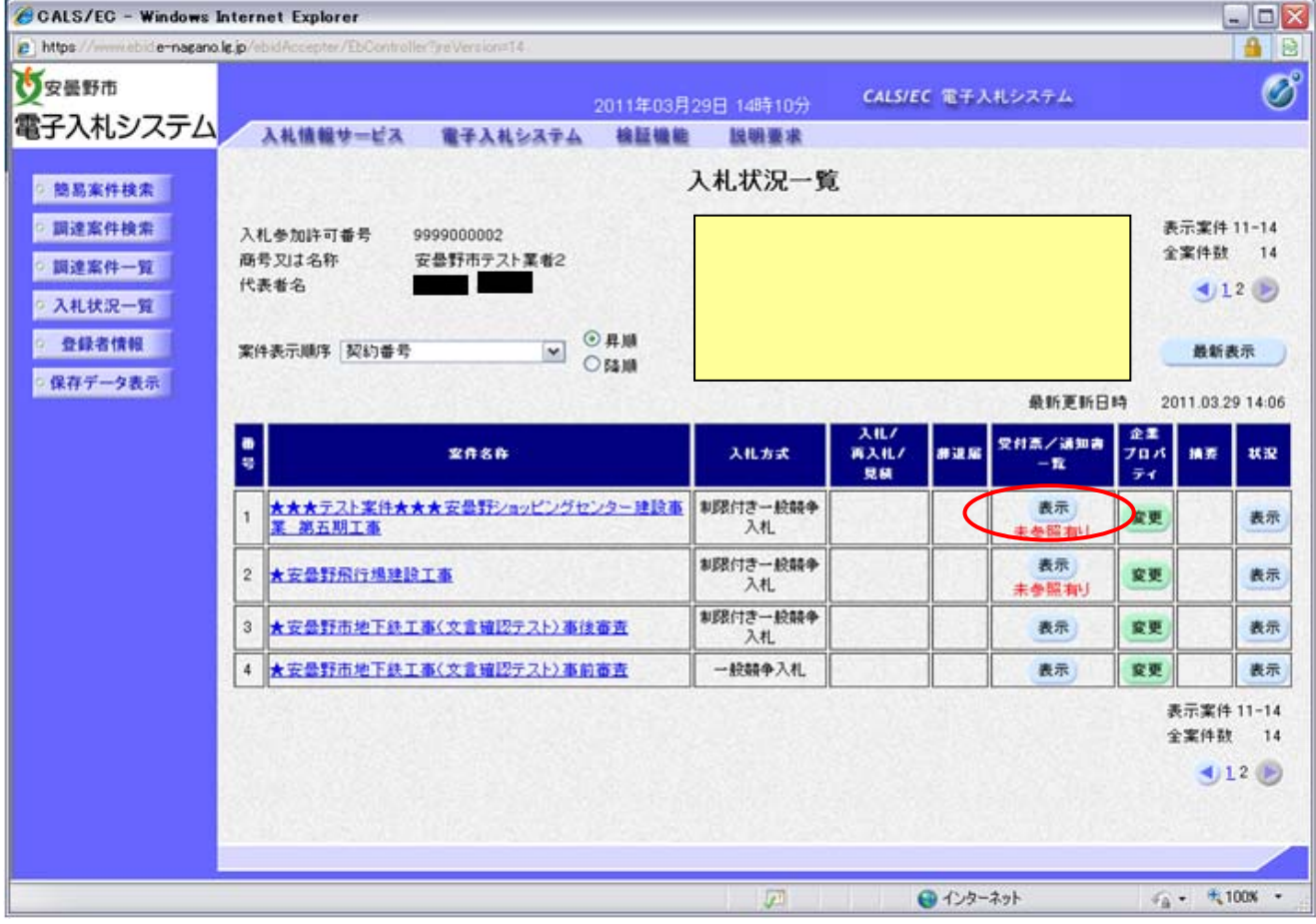

![](_page_5_Picture_0.jpeg)

![](_page_5_Figure_1.jpeg)

実件名称: ★★★テスト案件★★★安曇野ショッピングセンター建設事業 第五期工事 入札書提出日時: 平成23年03月29日 14時05分36秒877 受付番号: 2022000010000101323100063100010001

![](_page_6_Picture_0.jpeg)

入札締め切り後に入札締切通知書が送付されます。

| GALS/EG - Windows Inter  | rnet Explorer |                   |                              |            | 2            |            |
|--------------------------|---------------|-------------------|------------------------------|------------|--------------|------------|
| e https://e-nasaro.ie.jp | Wellow Diges  | dir Service and a |                              |            |              | <b>a</b> a |
| <b>交</b> 安曇野市            |               |                   | 1.E038098 14891459 CAUSIEC B | テスルシステム    |              | Ø          |
| 電子入札システム                 | 入礼機報サービス      | 職子入社なステム          | 棕紅楊敏 脱钡菌素                    |            |              |            |
| - 第五本件技术                 |               |                   | 入札状況通知書一覧                    |            |              |            |
| - 調達案件検索                 |               | anas              | asaxoon                      | anaan      | anana        |            |
| 展进案件一覧                   |               | 入机研切通知書           | 中成23年03月29日 010 14時14分       |            | ***          |            |
| 入机状况一覧                   |               | 入机者受付累            | 中成23年03月29日(0014時06分         | <b>R</b> B | <b>Ø</b> RLA |            |
| 保存データ表示                  |               |                   |                              |            |              |            |
|                          |               | 未参照               | 照の「表示」ボタンをクリック               |            |              |            |
|                          |               |                   |                              |            |              |            |
|                          |               |                   |                              |            |              |            |
|                          |               |                   |                              |            |              |            |
|                          |               |                   |                              |            |              |            |
|                          |               |                   |                              |            |              |            |
|                          |               |                   |                              |            |              |            |
| ページが表示されました              |               |                   | 21 00                        | 18-234     | 76 • - BJ    | DON +      |

### 入札締切通知書を確認してください。

平成23年03月29日 14時12分25秒

安曇野市 安曇野市長 宮澤 宗弘

入札締切通知書

入札参加許可番号: 9999000002

商号又は名称:安曇野市テスト業者2 代表者名: 横

下記の案件について下記の日時に入札を締切りました。

58

契約番号: 3-23-10006 案件名称: ★★★テスト案件★★★安曇野ショッピングセンター建設事業 第五期工 事 入札執行回数: 1回目 入札線切発行日時: 平成23年03月29日 14時12分 開札予定日時: 平成23年03月29日 14時20分

### <u>3 開札後</u>

![](_page_7_Picture_1.jpeg)

平成23年03月29日 14時34分06秒

入札参加許可番号: 9999000002 商号又は名称: 安曇野市テスト業者2 代表者名: 低調 様様

安曇野市 安曇野市長 宮澤 宗弘

#### 開札保留通知書

下記の案件について、落札候補者の入札参加資格審査を行うため、開札を一時保留します。

51

通知書番号: 2022000010000101323100069500010001 契約番号: 3-23-10006 案件名称: ★★★テスト案件★★★安曇野ショッピングセンター建設事業 第五期工事 参加申請書受付開始日時: 平成23年03月29日 14時35分 参加申請書受付締切日時: 平成23年03月30日 17時00分

平成23年03月29日14時34分06秒

入札参加は可番号: 9999000002 商号又は名称: 安曇野市テスト業者2 代表者名: 様様

安曇野市 安曇野市長 宮澤 宗弘

#### 入札参加資格確認書提出依頼通知書

下記の調達案件について、落札候補者として決定しましたので、入札参加資格確認書を提出されるようお願い致します。

58

通知書番号: 2022000010000101323100069501010001 契約番号: 3-23-10006 案件名称: ★★★テスト案件★★★安曇野ショッピングセンター建設事業 第五期工事 参加申請書受付開始日時: 平成23年03月29日 14時35分 参加申請書受付除初日時: 平成23年03月30日 17時00分 備考:

# 4 入札参加資格確認

![](_page_8_Figure_1.jpeg)

入札参加資格確認書画面が開きます。

| CALS/EC - Windows 1         | Internet Explorer                 |                                 |                          |                                                   |          |
|-----------------------------|-----------------------------------|---------------------------------|--------------------------|---------------------------------------------------|----------|
| https://www.sbide-nagano.   | le jp/ebidAccepter/EbController   | ?reVersion=14                   |                          |                                                   |          |
| <b>父</b> 安曇野市               |                                   | 20114                           | ≢03月29日 14時39分           | CALS/EC 電子入札システム                                  | Ø        |
| 電子入札システム                    | 入礼値報サービス                          | 電子入礼システム 検                      | 正婚能 脱明要求                 |                                                   |          |
| 2 的现实性检查                    |                                   |                                 |                          | 平成23年03月29日14時39分465                              | в ^      |
| 0 田波家社協会                    |                                   |                                 | 入札参加資格確認                 | <b>#</b>                                          |          |
| 一個油炉件                       | 安曇野市 安曇野                          | 雨長 実澤 宗弘                        |                          |                                                   |          |
| 》 嗣廷条件一見                    |                                   |                                 |                          |                                                   |          |
| • 入礼状況一直                    |                                   | 下記の調達案件に関わる競                    | 争参加流格について確認された           | たく、書類を添えて申請します。                                   |          |
| 至歸省開報                       | 1初約未孕                             | 3-29-10005                      | 12                       |                                                   |          |
| 「採件ナータ表示                    | 2案件名称                             | *** <b>テ</b> スト案件               | ★★★安曇野ショッピングセン           | ター建設事業 第五期工事                                      |          |
|                             | 3工期                               |                                 |                          |                                                   | 10000    |
|                             | (提出者)                             |                                 |                          |                                                   |          |
|                             |                                   | 入礼参加許可番号                        | 9999000002               |                                                   | 233.0.2  |
|                             |                                   | 商号又は名称                          | 安曇野市テスト業者2               |                                                   |          |
|                             |                                   | 郵便番号                            | 000-0001                 |                                                   |          |
|                             |                                   | 住所<br>代表参名                      | 而1-1-2                   |                                                   |          |
|                             |                                   | 代表電話番号                          | 000-000-0001             |                                                   |          |
|                             |                                   | 代表FAX番号                         | 000-000-0002             |                                                   |          |
|                             |                                   | 部署名                             | 55<br>55                 |                                                   |          |
|                             |                                   | 周考(連絡尤名称)                       |                          |                                                   | 100000   |
|                             |                                   | 連絡先氏名                           |                          |                                                   | 10262    |
|                             |                                   | 連絡先任所                           | 安曇野市                     |                                                   |          |
|                             |                                   |                                 |                          |                                                   |          |
|                             |                                   |                                 | 42                       | 129-491 GA .                                      | 100%     |
| (従来の紙)                      | へ札と同じ「制限の                         | 了一般競争入札参                        | 加資格確認書(相                 | 様式第2号)」を添付してくだ                                    | さい。      |
| CALS/EC - Windows Is        | nternet Explorer                  |                                 |                          |                                                   |          |
| https://www.studie-nagano.l | C.p. ebid Hocepter / EDController | (ne Version=14                  |                          |                                                   |          |
| 父安曇野市                       |                                   | 2011年                           | F03月29日 14時40分           | CALS/EC 電子入札 /ステム                                 | Ø        |
| 電子人札システム                    | 入礼情報サービス                          | ■子入礼システム 検討<br>あそ又は名称           | 福齢 説明要求                  |                                                   |          |
| 0. 簡易案件検索                   |                                   | 郵便番号                            | 000-0001                 |                                                   |          |
| 回過家住接受                      |                                   | 住所                              | 市1-1-2                   |                                                   |          |
| 1日注意的 在一切                   |                                   | 代表者名 代表電話曲号                     | 000-000-0001             |                                                   | 1034.2   |
| 2 41 44 KD - PD             |                                   | 代表FAX番号                         | 000-000-0002             |                                                   |          |
| 5 八代次元一員                    |                                   | 部署名                             | EB EB                    |                                                   |          |
| 全球的情報                       |                                   | 商号(連絡先名称)                       | 1                        |                                                   |          |
| 「保存アーダ表示                    |                                   | 連絡先氏名                           |                          |                                                   |          |
|                             |                                   | 連絡先住所                           | 安曇野市                     |                                                   |          |
|                             |                                   | 連絡先電話番号                         | 000-0000-000             |                                                   |          |
|                             |                                   | 連絡先E-Mail                       |                          |                                                   |          |
|                             |                                   |                                 | Add IN all IN all IN all | No. No. of All All All All All All All All All Al |          |
|                             | 添付資料 C:¥faka                      | epath¥添付資料2.txt                 | ATT: JPC #4 ABL 70       | Why Decum Later ( ARE )                           |          |
|                             |                                   |                                 | 8(R)                     | temy Locumentse, Symmetry                         |          |
|                             |                                   |                                 | mas                      |                                                   |          |
|                             | ※ 添付資料の連<br>ファイルの選                | (付可能サイズは合計5MB」<br>睨は1行毎に行って下さい。 | 以内です。                    | 「参照」ボタンでファ                                        | イルを特     |
|                             | 尚、添付ファイ                           | (ルは、ウィルスチェックを最!                 | 所版のチェックデータで行って           |                                                   | 加」ボタン    |
|                             |                                   |                                 |                          |                                                   | に'提出     |
|                             |                                   | 提出内容等                           |                          |                                                   | ሞሀፚ      |
|                             |                                   |                                 |                          | 9.                                                |          |
|                             |                                   |                                 |                          |                                                   | a        |
|                             |                                   |                                 | (et)                     | 🐨 インターネット 👘 •                                     | a 100% · |

![](_page_10_Figure_0.jpeg)

![](_page_11_Picture_0.jpeg)

## 5 落札決定通知

![](_page_12_Picture_1.jpeg)